# Laurent NAERT

Ingénieur en productique

# CALIBRAGE ET ENTAILLAGE DES PORTES

Logiciel de préparation des palettes

L.N. 01/02/2008

| 1 Introduction                                | 3  |
|-----------------------------------------------|----|
| 1.1 Principe de fonctionnement                |    |
| 1.2 Rôle du logiciel                          | 4  |
| 1.3 Présentation fenêtre principale           | 5  |
| 2 Le menu Production                          | 6  |
| 2.1 Mode manuel                               | 7  |
| 2.2 Mode semi-automatique                     | 9  |
| 2.3 Mode automatique                          | 12 |
| 2.4 Purger la base de travail                 | 13 |
| 3 Le menu Maintenance                         | 14 |
| 3.1 Journal                                   | 14 |
| 3.2 Les paramètres machine                    | 15 |
| 3.3 Les paramètres outils                     | 17 |
| 3.4 Les paramètres chants                     | 18 |
| 3.5 Les paramètres panneau                    | 20 |
| 3.6 Les paramètres usinages de base           | 21 |
| 3.7 Les paramètres famille d'usinage          | 22 |
| 3.8 Les paramètres empreintes                 | 23 |
| 3.9 Exportation et importation des paramètres | 27 |
| 3.10 Outils                                   | 28 |
| 3.11 Réglages logiciel                        | 29 |
| 4 Fenêtre A propos                            |    |

72, rue de la colonie - 75013 Paris - Tél. 01 45 88 89 06 - Fax 01 45 81 56 39 Email laurent.naert@wanadoo.fr - Siret FR 15 345 244 826 00045 - APE 722Z

| 5 Annexes                                   |    |
|---------------------------------------------|----|
| 5.1 Format de fichier d'entrée              |    |
| 5.2 Format du fichier de sortie             |    |
| 5.3 Données pièces                          |    |
| 5.4 Données opérations                      |    |
| 5.5 Données étiquettes                      | 41 |
| 5.6 Exemple de fichier de sortie            | 41 |
| 5.7 Lexique: définition des termes employés | 41 |

# 1 Introduction

#### 1.1 Principe de fonctionnement

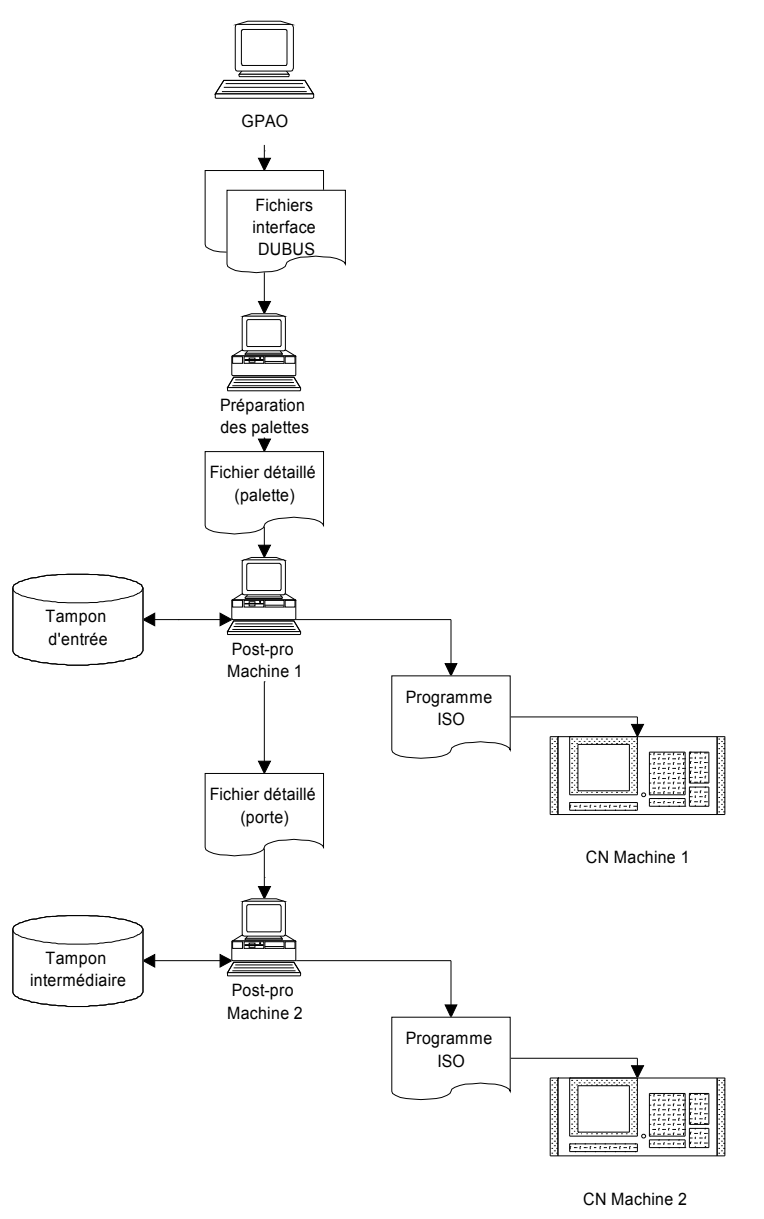

suivante est préparé et envoyé à la CN de la machine.

Les prochaines portes à usiner sont décrites au logiciel de préparation des palettes par l'opérateur ou sélectionnées dans la liste des portes en cours de fabrication fournie par la GPAO<sup>1</sup> de l'atelier. Le logiciel prépare alors un fichier détaillant les opérations d'usinages à effectuer. Pour chaque porte de la palette, la liste des opérations d'usinage (nom, position, et paramètres) est calculée à partir de la description de la porte et de règles paramétrables.

Le logiciel de pilotage (postprocesseur) de la première machine gère le tampon d'entrée de la ligne. Les portes du fichier palette généré par le logiciel de préparation sont ajoutées en fin de tampon. Lorsque la machine charge une porte, la ligne correspondante est supprimée du tampon, un fichier porte est envoyé au post-pro de la seconde machine, le programme de la porte suivante est préparé et envoyé à la CN de la machine.

Le post-processeur de la seconde machine gère un tampon intermédiaire. Les fichiers porte générés par le post-pro de la première machine sont ajoutés en fin de tampon. Lorsque la machine charge une porte, la ligne correspondante est supprimée du tampon, le programme de la porte

<sup>&</sup>lt;sup>1</sup> Ce lien avec un logiciel externe de Gestion de Production est facultatif. Il simplifie les saisis de l'opérateur car les informations fournies par le GPAO ne sont pas demandées à l'opérateur.

# 1.2 Rôle du logiciel

Le logiciel de préparation prépare une liste détaillée des opérations d'usinage à réaliser par la machine à partir d'une description de la porte fournie par la GPAO ou l'opérateur. Chaque porte est décrite par :

- un identifiant, un libellé, une quantité
- les dimensions du panneau chargé
- le type des 4 chants du panneau chargé
- le type de cadre (essence de bois) et de revêtement
- le poids
- les dimensions HT de la porte finie
- le sens d'ouverture de la porte finie
- les opérations de calibrage et d'entaillage (ou « empreintes ») sur les 4 chants et 2 faces. Pour chaque opération, on précise la face ou le chant , le nom de l'opération et quelques paramètres. Les paramètres sont facultatifs.

Exemple d'opérations : « calibrage recouvrement sur le chant haut », ou « 3 paumelles pour huisserie Batimetal »

Le logiciel de préparation lit ce fichier, permet à l'utilisateur de sélectionner les portes à réaliser, et les envoi au logiciel de pilotage de la machine. Pour chaque porte sélectionnée, il détaille des opérations d'usinage élémentaire à réaliser.

Dans le fichier « palette » en sortie, la liste d'opérations de calibrage et d'entaillage est remplacée par une liste d'opérations élémentaires. Chaque opération élémentaire est définie par un nom (choisi parmi une liste d'opérations connues par la machine), une origine et des paramètres.

Exemple d'opération élémentaire et de paramètres : opération paumelle, paramètres longueur de lame, largeur de lame, longueur de nœud, largeur du nœud, position du nœud, épaisseur...

Ce fichier sera lu par le logiciel de pilotage (post-processeur) qui le convertira en codes ISO interprétable par la commande numérique qui pilote la machine.

Exemple de code ISO : G1 X1000 F12000 (déplacement linéaire sur l'axe X)

# 1.3 Présentation fenêtre principale

| 🐉 Logiciel st | andard de g | jénération de | palette v1 | .05F |          |      |          |                    |                  |           |      |                 |                 |         |          |
|---------------|-------------|---------------|------------|------|----------|------|----------|--------------------|------------------|-----------|------|-----------------|-----------------|---------|----------|
| Production    | Maintenan   | ce ?          |            |      |          |      |          |                    |                  |           |      |                 |                 |         |          |
|               |             |               | <b>9</b> 9 | i z  |          |      | <b>M</b> | <b>R</b>           |                  |           |      |                 |                 | Ð       | JT.      |
| Lot           | ÷           | Identifiant   | Q.         | -    | Descript | tion | c        | A Hauteur<br>finie | Largeur<br>finie | Epaisseur | Sens | Qté<br>demandée | Qté<br>réalisée | Etat    | <u>م</u> |
| MANU_011      | TEST        |               |            |      |          |      |          | 2 040,00           | 830,00           | 40,00     | G    | 1               | 1               | Terminé |          |
|               |             |               |            |      |          |      |          |                    |                  |           |      |                 |                 |         | _        |
|               |             |               |            |      |          |      |          |                    |                  |           |      |                 |                 |         | _        |
|               |             |               |            |      |          |      |          |                    |                  |           |      |                 |                 |         |          |
|               |             |               |            |      |          |      |          |                    |                  |           |      |                 |                 |         |          |
|               |             |               |            |      |          |      |          |                    |                  |           |      |                 |                 |         |          |
|               |             |               |            |      |          |      |          |                    |                  |           |      |                 |                 |         | _        |
|               |             |               |            |      |          |      |          |                    |                  |           | _    |                 | 1               |         | *        |
|               |             |               |            |      |          |      |          |                    |                  |           |      |                 |                 |         | 1        |

La fenêtre principale est composée (de haut en bas)

- D'une barre de titre indiquant le nom du logiciel et le numéro de version.
- D'un menu déroulant permettant d'accéder à l'ensemble des fonctions du logiciel. Celles-ci sont classées en 2 familles : « production » et « maintenance ».
- D'une boite à outils permettant d'accéder directement aux fonctions les plus utilisées : choix du mode de production, lecture d'un lot, construction d'une palette, paramètres machine, outils, chants, usinages, empreintes...
- D'une zone centrale dans laquelle est affichée la liste des portes lues.
- D'une barre d'état affichant des informations sur l'opération en cours.

# 2 Le menu Production

Le premier bouton, à gauche de la boite à outil, permet de sélectionner le mode de fonctionnement.

Trois modes de production sont possibles :

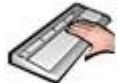

Manuel : Les portes à fabriquer sont décrites par l'opérateur à partir de modèles pré-enregistrés.

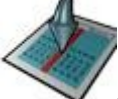

Semi-automatique : La GPAO décrit les portes à fabriquer, l'opérateur choisi l'ordre de passage. Si les portes sont étiquetées, un lecteur de code à barres peut être utilisé.

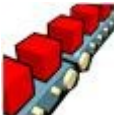

Automatique : La GPAO décrit les portes à fabriquer et leur ordre de passage. L'opérateur sélectionne uniquement le lot ou la palette à fabriquer.

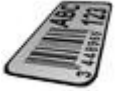

Code à barres : La GPAO décrit les portes à fabriquer. Les portes chargées sont identifiées automatiquement par un lecteur de code à barres positionné en amont de la machine.

Le paramètre machine n°1 défini le mode de fonctionnement sélectionné à l'ouverture du logiciel (voir le paragraphe 3.2).

Le paramètre machine n°6 spécifie si le logiciel travaille à partir de fichiers préparés par la GPAO ou pas. Sans GPAO, seul le mode manuel est accessible.

# 2.1 Mode manuel

#### 2.1.1 Saisie manuelle d'une porte

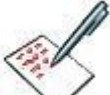

Le bouton vouvre l'écran de saisie d'une porte, en rappelant les données de la dernière porte.

| Sources gener                | and anneau Luquelle                 |           |                                  |          |           |             |                                              |
|------------------------------|-------------------------------------|-----------|----------------------------------|----------|-----------|-------------|----------------------------------------------|
| Identifiant 12               | 3456-789                            |           | <u>Q</u> u                       | antité 1 | Generale  |             |                                              |
| Description Ch               | ants dégraissés 3 naumelles univers | elles 130 | Serrure pêne dormant 1/2 tour    | 1.00     |           | Identifiant | 123456-789                                   |
|                              |                                     |           |                                  |          |           | Description | Chants dégraissés,3 paumelles universelles " |
|                              |                                     |           |                                  |          |           | Consigne    |                                              |
|                              |                                     |           |                                  |          | Panneau   |             |                                              |
| 30                           |                                     |           |                                  |          |           | Hauteur     | 2040                                         |
| Consigne                     |                                     |           |                                  |          |           | Largeur     | 830                                          |
| Collaboration and Distribute |                                     |           |                                  |          |           | Epaisseur   | 40                                           |
|                              |                                     |           |                                  |          |           | Sens        | Gauche                                       |
|                              |                                     |           |                                  |          |           | Essence     | BER                                          |
| <u> </u>                     |                                     |           |                                  |          | -         | Revêtement  | PP                                           |
| / Traverse Haute             | Montant Rotation Traverse Bas       | e Monta   | nt Serrure Face Calibrag         | e        |           | Poids       | 8                                            |
| Empreintes                   |                                     | Para      | mètres                           | DOUTIN   |           | TH          | DRT_40                                       |
| Empreinte                    | Description                         | A N       | Libellé                          | Valeur 🔺 |           | MB          | DEG_40                                       |
| P130UNI                      | Paumelle 130x86 universelle         | P1        | Position paumelle haute/ haut de | port 230 |           | тв          | DRT_40                                       |
| LABELFASTE                   | Réservation label faste             | P2        | Entraxe paumelle                 | 809      |           | MS          | DEG_40                                       |
| 1                            |                                     | P3        | Position 4ème paumelle           | 300      | Etiquette |             |                                              |
|                              |                                     | P4        | Nombre de paumelle               | 3        | Usinages  |             |                                              |
|                              |                                     |           |                                  |          |           | TH          |                                              |
|                              |                                     |           |                                  |          |           | MB          |                                              |
|                              |                                     |           |                                  |          |           |             | P130UNI - Paumelle 130x86 universelle        |
|                              |                                     |           |                                  |          |           |             | LABELFASTE - Réservation label faste         |
|                              |                                     |           |                                  |          |           | тв          |                                              |
|                              |                                     |           |                                  |          |           | MS          |                                              |
|                              |                                     |           |                                  |          |           |             | SERPDDT - Serrure pêne dormant 1/2 tour      |
|                              |                                     |           |                                  |          |           | Calibrage   |                                              |
|                              |                                     |           |                                  |          |           |             |                                              |
|                              |                                     |           |                                  |          |           |             |                                              |
|                              |                                     |           |                                  |          |           |             |                                              |
|                              |                                     |           |                                  |          |           |             |                                              |
|                              |                                     |           |                                  |          |           |             |                                              |

Cet écran est composé :

- D'un cadre décrivant la porte chargée. On indique ici les dimensions et le type de <u>calibrage</u> du panneau brut, tel qu'il est chargé sur la première machine.
- D'un cadre décrivant les opérations d'entaillage (empreintes) et de calibrage à effectuer. On indique ici les dimensions et le type de calibrage de la porte finie, telle qu'elle sort de la dernière machine.
- D'un récapitulatif
- De boutons permettant d'enregistrer les paramètres saisis, ou de les charger à partir d'un enregistrement précédent.

Lors de la validation, les empreintes sont décomposées en opérations d'usinage de base, et positionnées sur la porte.

# 2.1.2 Création manuelle d'un prototype

Cette fonction, appelée par le bouton opérations d'usinage de base sur la porte.

>>, permet le positionnement direct des

Elle est proposée en option et son fonctionnement est détaillée dans un manuel spécifique.

| 🐉 Saisie Man       | uelle d'un vanta  | il                         |             |       |                                                                       |
|--------------------|-------------------|----------------------------|-------------|-------|-----------------------------------------------------------------------|
| Identification     | Panneau chargé    | Porte finie E              | tiquette    |       |                                                                       |
| <u>H</u> auteur    | 2 040,00          | TH REC_40                  | -           |       |                                                                       |
| Largeur            | 830,00            | MR REC_40                  | -           |       |                                                                       |
| <u>E</u> paisseur  | 40,00             | TB DRT_40                  | -           |       |                                                                       |
| Sens               | Droite 💌          | MS REC 40                  | -           |       |                                                                       |
| Poids              | 0                 |                            |             |       |                                                                       |
| <u>r</u> oids      |                   |                            |             |       |                                                                       |
| Essence            |                   |                            |             |       |                                                                       |
| <u>R</u> evetement | <u></u>           |                            |             |       |                                                                       |
|                    |                   |                            |             |       |                                                                       |
|                    |                   |                            |             |       |                                                                       |
|                    |                   |                            |             |       |                                                                       |
| Opérations —       |                   |                            |             |       |                                                                       |
| Nom                | Libe              | ile >                      | Y           | Z     |                                                                       |
| MORTAISE           |                   | 1 02                       | ),OC 820,OO | 13,00 |                                                                       |
| BEQUILLE           |                   | 995                        | ,00 780,00  | 40,00 |                                                                       |
| TETIERE            |                   | 1 05                       | 1 OF 820 OO | 40,00 |                                                                       |
| CALIBHR            |                   | 1 02                       | 0.00 415.00 | 0.00  |                                                                       |
|                    |                   |                            |             |       |                                                                       |
|                    |                   |                            |             |       |                                                                       |
|                    |                   |                            |             |       |                                                                       |
|                    |                   |                            |             | _     |                                                                       |
|                    |                   |                            |             |       | Outils                                                                |
|                    |                   |                            |             |       | Translation Rotation Transparence Brut Transparence Fini Origines     |
|                    |                   |                            |             |       | Porte                                                                 |
|                    |                   |                            |             | -     | Opération                                                             |
| Sélectie           | on                |                            |             |       |                                                                       |
|                    |                   |                            |             |       |                                                                       |
|                    | ut <u>M</u> odifi | er <mark>L(1) C</mark> opi | er 🗙 Supp   | rimer | 3D Traverse Haute Montant Rotation Traverse Basse Montant Serrure     |
| <u> </u> <u> </u>  | 2k 🚫 Annuk        | er                         |             |       | Face Coupe Trav. Haute Coupe Rotation Coupe Trav. Basse Coupe Serrure |

# 2.2 Mode semi-automatique

# 2.2.1 Ajouter un lot de fabrication à la base de travail

L'opérateur sélectionne un fichier-lot dans le répertoire distant des fichiers-lot. Le logiciel en fait une copie dans le répertoire local des fichiers lots puis le lit et ajoute son contenu à la liste des portes disponibles, aussi appelée base de travail. Cette base de travail est exploitée par la fonction « Construire une palette à partir de la base de travail ».

Le fichier d'origine peut être automatiquement renommé ou supprimé (voir paramètre machine n°10).

Les répertoires de travail sont choisis en mode maintenance.

## 2.2.2 Construire une palette à partir de la base de travail

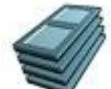

L'opérateur compose la liste de portes de la pile à fabriquer, ou palette, en cliquant sur le bouton « Construire une palette à partir de la base de travail ». Les portes disponibles pour constituer la palette sont celles lues par la fonction « Ajouter un lot de fabrication à la base de travail ».

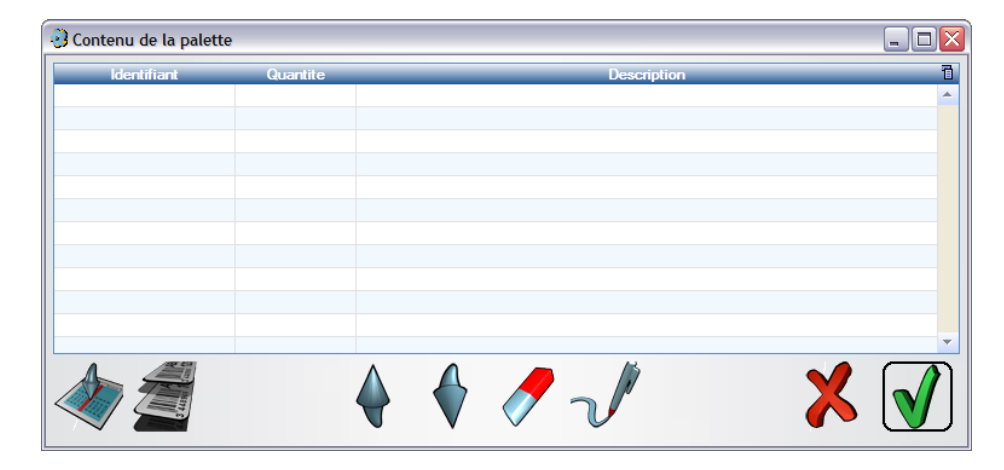

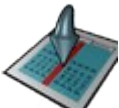

Le bouton « ajoute liste » permet de sélectionner dans la base de travail les portes à ajouter à la palette.

| 🕄 Portes dispon                    | nibles à la fabrica | tion      |            |             | _ 🗆 🗙        |
|------------------------------------|---------------------|-----------|------------|-------------|--------------|
| <sup>●</sup> Sélectii <sup>●</sup> | Identifiant 🔍       | Qté faite | Qte totale | Description | 1            |
| 1                                  |                     | 0         | 1          | PTRAL FB    | <b></b>      |
| 2                                  |                     | 0         | 1          | PTRAL FB    |              |
| 3                                  |                     | 0         | 1          | PTRAL FB    |              |
| 4                                  |                     | 0         | 1          | CLU30 FB    |              |
| 5                                  |                     | 0         | 1          | PTRAP FB    |              |
| 6                                  |                     | 0         | 1          | PTRAP FB    |              |
| 7                                  |                     | 0         | 1          | THEMI MAS   |              |
| 8                                  |                     | 0         | 1          | THEMI MAS   |              |
| 9                                  |                     | 0         | 1          | ATLAN MAS   |              |
| 10                                 |                     | 0         | 1          | ISA09 FB    |              |
| 11                                 |                     | 0         | 1          | PTRAL FB    |              |
| 12                                 |                     | 0         | 1          | PCF60 FB    |              |
| 13                                 |                     | 0         | 1          | CLU30 FB    |              |
| 14                                 |                     | 0         | 1          | IDX39 FB    | -            |
|                                    |                     |           |            | ×           | $\checkmark$ |

Pour chaque identifiant sélectionné dans la fenêtre précédente, on indique la quantité à réaliser :

| 3 Ajout/Mo    | dif. d'une ligne de commande |          | _ 🗆 🗙        |
|---------------|------------------------------|----------|--------------|
| Identifiant   | 1                            | Quantite | 1            |
| Description   | PTRAL FB                     |          |              |
| Reste à faire | 1/1                          |          |              |
|               |                              | X        | $\checkmark$ |

Une fois les quantités saisies, le contenu de la palette est affichée.

| 🕘 Co | ontenu de la palette |          |          |  |         |       |   | _ 🗆 🔀        |
|------|----------------------|----------|----------|--|---------|-------|---|--------------|
|      | Identifiant          | Quantite |          |  | Descrip | otion |   | 1            |
| 1    |                      | 1        | PTRAL FB |  |         |       |   | <b>^</b>     |
| 2    |                      | 1        | PTRAL FB |  |         |       |   |              |
| 4    |                      | 1        | CLU30 FB |  |         |       |   |              |
| 10   |                      | 1        | ISA09 FB |  |         |       |   |              |
|      |                      |          |          |  |         |       |   |              |
|      |                      |          |          |  |         |       |   |              |
|      |                      |          |          |  |         |       |   |              |
|      |                      |          |          |  |         |       |   |              |
|      |                      |          |          |  |         |       |   |              |
|      |                      |          |          |  |         |       |   |              |
|      |                      |          |          |  |         |       |   |              |
|      |                      |          |          |  |         |       |   | Y            |
|      |                      |          |          |  | ~       |       | X | $\checkmark$ |

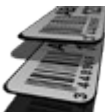

Le bouton « ajoute code à barres » permet de saisir l'identifiant des portes à ajouter à la palette.

| 🔜 Ajout/Moo   | lif. d'une ligne de commande   |          | X |
|---------------|--------------------------------|----------|---|
| Identifiant   | IDENTIFIANT                    | Quantite | 0 |
| Description   | Le Vantail n'a pas été trouvé: |          |   |
| Reste à faire | 0/0                            | ×        |   |
|               |                                |          |   |

L'opérateur doit entrer l'identifiant de la porte recherchée (en le tapant au clavier ou en scannant l'étiquette code barre de la porte). Tant que l'identifiant n'est pas reconnu, le logiciel affichera « Le vantail n'a pas été trouvé » dans la zone « Description ». Quand il a été retrouvé dans la liste des portes en cours de fabrication, on peut saisir la quantité et valider. Une ligne est ajouté à la liste des portes en cours de fabrication.

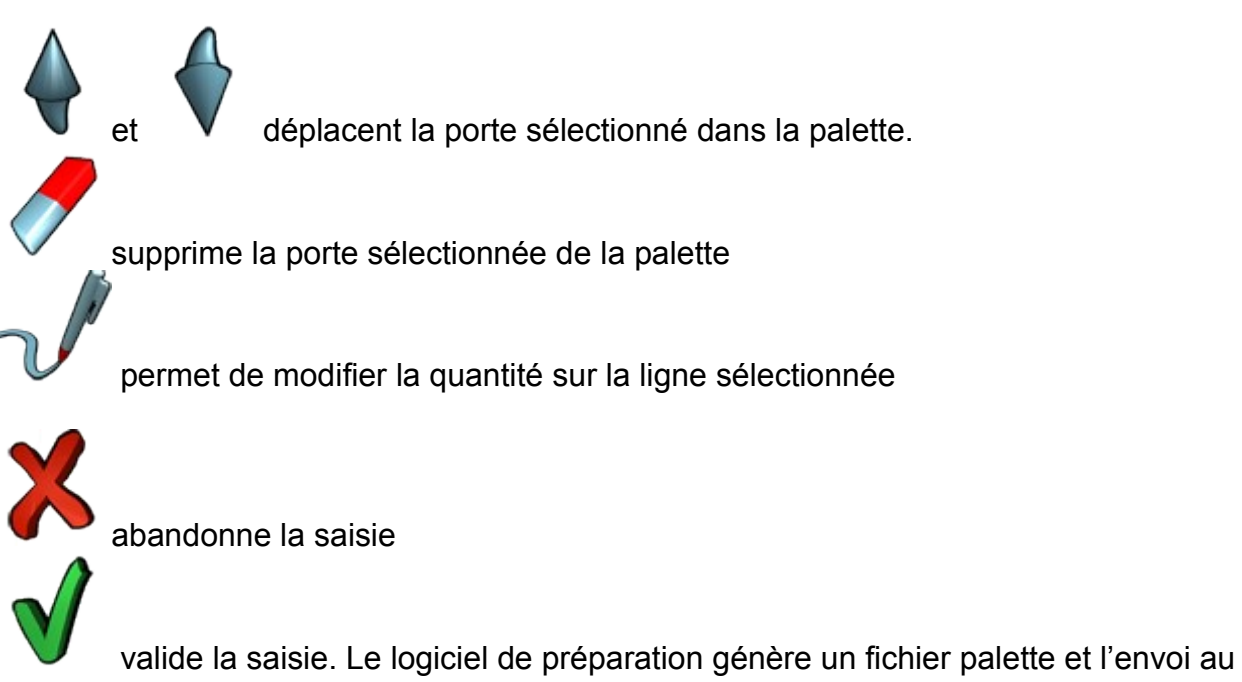

post-processeur de la première machine

# 2.3 Mode automatique

# 2.3.1 Création auto. d'une palette à partir d'un lot de fabrication

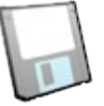

L'opérateur sélectionne un fichier lot dans le répertoire distant des fichiers-lot (entrée). Le logiciel en fait une copie dans le répertoire local des fichiers lot puis le lit et crée le fichier palette dans le répertoire des fichiers-palette (sortie).

En utilisant cette fonction l'opérateur convertit automatiquement les fichiers lot de la GP en fichiers de production destinés aux machines. Il ne peut donc pas intervenir sur l'ordre des portes.

# 2.4 Purger la base de travail

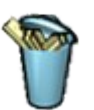

Cette fonction permet de purger la base de travail.

Cette base de travail est composée de la liste des portes lues à l'aide de la fonction « Ajouter un lot de fabrication à la base de travail ».

| Purge de                                          | e la base de trav                               | ail       |               |            |                 |                                                                                                    | _ 🗆 🗙               |
|---------------------------------------------------|-------------------------------------------------|-----------|---------------|------------|-----------------|----------------------------------------------------------------------------------------------------|---------------------|
| Liste des po                                      | ortes                                           |           |               |            |                 |                                                                                                    |                     |
| * *                                               | Identifiant                                     | A Descr   | ription Qté r | realisee ( | ŧ<br>Qté totale | Date over the Date over the Da | Date on a selection |
| 1                                                 |                                                 | PTRAL FB  |               | 1          | 1               | 05/02/2007                                                                                                    | 05/02/2007          |
| 2                                                 |                                                 | PTRAL FB  |               | 1          | 1               | 05/02/2007                                                                                                    | 05/02/2007          |
| 3                                                 |                                                 | PTRAL FB  |               | 0          | 1               | 05/02/2007                                                                                                    |                     |
| 4                                                 |                                                 | CLU30 FB  |               | 1          | 1               | 05/02/2007                                                                                                    | 05/02/2007          |
| 5                                                 |                                                 | PTRAP FB  |               | 0          | 1               | 05/02/2007                                                                                                    |                     |
| 6                                                 |                                                 | PTRAP FB  |               | 0          | 1               | 05/02/2007                                                                                                    |                     |
| 7                                                 |                                                 | THEMI MAS |               | 0          | 1               | 05/02/2007                                                                                                    |                     |
| 8                                                 |                                                 | THEMI MAS |               | 0          | 1               | 05/02/2007                                                                                                    |                     |
| 9                                                 |                                                 | ATLAN MAS |               | 0          | 1               | 05/02/2007                                                                                                    | -                   |
| Choix de pu<br>Toutes<br>Portes sé<br>Portes do   | urge<br>ilectionnées<br>ont Qté réalisée >= Qtu | é totale  |               |            |                 |                                                                                                    |                     |
| <ul> <li>Portes lue</li> <li>Portes aé</li> </ul> | es avant le                                     |           |               |            |                 | Y Pumer                                                                                                    | Eermer              |
| <ul> <li>Portes se</li> </ul>                     | ectionnees avant le                             |           |               |            |                 |                                                                                                    |                     |

Il est possible de sélectionner le type de purge à effectuer à l'aide du sélecteur « Choix de purge ».

En fonction du choix de purge les portes seront effacées de la base de travail de la manière suivante:

- Toutes: toutes les portes lues
- Portes sélectionnées: les portes dont la colonne "Date sélection" est renseignée
- Portes dont Qté réalisée >= Qté totale: les portes dont la quantité réalisée est supérieure ou égale à la quantité totale
- Portes lues avant le: toutes les portes dont la colonne "Date lecture" est inférieure à la date spécifiée
- Portes sélectionnées avant le: toutes les portes dont la colonne "Date sélection" est inférieure à la date spécifiée

# 3 Le menu Maintenance

# 3.1 <u>Journal</u>

Le logiciel mémorise certains événements. Ils sont classés par jour, heure et type :

Info : démarrage, arrêt, sauvegarde et restauration des paramètres...

Avertissement

Erreur : paramètres incohérents

| 2   | 29/05/200              | 6                     |                                                                                             |          |
|-----|------------------------|-----------------------|---------------------------------------------------------------------------------------------|----------|
| ÷   | Type <sup>\$</sup> Hei | reo <sup>‡</sup> Etan | Ø * Message                                                                                 | 0.11     |
|     | 16                     | 43                    | 10 Lancement du logiciel C:\Wdprojet\Millet_Pvc901G_2726\Exe\Millet_Pvc901G_2726.exe v1.05Z | <u> </u> |
|     | 16                     | 43                    | 15 Connexion CN1 inhibée                                                                    |          |
|     | 16                     | 43                    | 15 Connexion CN2 inhibée                                                                    |          |
|     |                        |                       |                                                                                             |          |
|     |                        |                       |                                                                                             |          |
|     |                        |                       |                                                                                             |          |
|     |                        |                       |                                                                                             |          |
|     |                        |                       |                                                                                             |          |
|     |                        |                       |                                                                                             |          |
|     |                        |                       |                                                                                             |          |
|     |                        |                       |                                                                                             |          |
|     |                        |                       |                                                                                             |          |
|     |                        |                       |                                                                                             |          |
|     |                        |                       |                                                                                             |          |
|     |                        |                       |                                                                                             |          |
|     |                        |                       |                                                                                             |          |
|     |                        |                       |                                                                                             |          |
|     |                        |                       |                                                                                             |          |
|     |                        |                       |                                                                                             |          |
|     |                        |                       |                                                                                             |          |
|     |                        |                       |                                                                                             |          |
|     |                        |                       |                                                                                             |          |
| D-t | 0 29/05/200            |                       |                                                                                             |          |
| Dat | e 23/03/200            | •                     |                                                                                             |          |

Le journal liste ces événements. Il fournit une aide au dépannage en cas d'anomalie.

# 3.2 Les paramètres machine

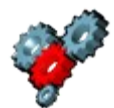

Les paramètres machine permettent d'adapter le fonctionnement du logiciel à la machine et aux besoins des utilisateurs.

Chaque paramètre est défini par :

- Un numéro unique.
- Un libellé.
- Un type : booléen, entier, réel ou chaîne.
- Un intervalle et une valeur par défaut (pour les paramètres numériques).
- Une valeur choisie par l'utilisateur.
- Une description optionnelle, saisie par l'utilisateur. Cette description peut être utilisée pour préciser le libellé ou donner un historique des modifications. Elle n'est saisie qu'en mode paramétrage.
- Une image associée. Celle-ci doit se trouver dans le répertoire des dessins. Elle porte le nom « CMxxxx.JPG », xxxx étant le numéro du paramètre.

| 🕄 Liste des paramètres-machine                                     |                   |                 |
|--------------------------------------------------------------------|-------------------|-----------------|
| ♥ N <sup>•</sup> & Libellé                                         | Valeur 🖥          | X Réinitialiser |
| 3 Période de rafraichissement de l'écran (s)                       | 5 ^               |                 |
| 5 Ecran tactile                                                    | 0                 |                 |
| 10 Marquage des fichiers lots lus (0=rien, 1=renommé, 2=supprimé)  | 0                 |                 |
| 101 Description de l'origine 1                                     | Flexdoor Semure   |                 |
| 102 Description de l'origine 2                                     | Flexdoor Rotation | Fermer          |
| 103 Description de l'origine 3                                     | CND2000 Calibrage |                 |
| 104 Description de l'origine 4                                     | Flexdoor tétière  |                 |
| 105 Description de l'origine 5                                     | Origine 5         |                 |
| 106 Description de l'origine 6                                     | Origine 6         |                 |
| 107 Description de l'origine 7                                     | Origine 7         |                 |
| 108 Description de l'origine 8                                     | Origine 8         |                 |
| 109 Description de l'origine 9                                     | Origine 9         |                 |
| 110 Description de l'origine 10                                    | Origine 10        |                 |
|                                                                    | <b>•</b>          |                 |
| Description Type Entier Valeur minimale 1,00 Valeur maximale 60,00 |                   |                 |
| Valeur par defaut 5,00                                             |                   |                 |

Liste des paramètres machine

| N°  | Libellé                                                                | Commentaire                                                                                                    | Exemple                   |
|-----|------------------------------------------------------------------------|----------------------------------------------------------------------------------------------------|---------------------------|
| 1   | Mode de fonctionnement<br>(1=Manuel, 2=Semi-auto,<br>3=Auto)           | Mode de fonctionnement actif à l'ouverture du logiciel                                                                                                    | 1                         |
| 2   | Edition du lot sélectionné<br>(0/1)                                    | <ul> <li>0 : Le fichier palette est envoyé<br/>directement au post-<br/>processeur ;</li> <li>1 : Le fichier palette est édité<br/>avant d'être envoyé directement<br/>au post-processeur.</li> </ul> | 0                         |
| 5   | Ecran tactile (0/1)                                                    | 0 : Le sélecteur de fichier<br>standard de Windows est<br>utilisé ;<br>1 : Un sélecteur simplifié, plus<br>adapté à l'écran tactile, est<br>utilisé.                                                  | 0                         |
| 10  | Marquage des fichiers lots<br>lus (0=rien, 1=renommé,<br>2=supprimé)   | <ol> <li>Les fichiers lots sont<br/>renommés après avoir été lus<br/>(extension BAK) ;</li> <li>Les fichiers lots sont<br/>supprimés après avoir été lus.</li> </ol>                                  | 0                         |
| 14  | Nombre de jours pendant<br>lesquels les fichiers BAK<br>sont conservés | Lors d'une purge, les fichiers<br>plus anciens sont supprimés.                                                                                                    | 15                        |
| 15  | Exportation automatique à la fermeture du logiciel (0/1)               | 1 : les paramètres du logiciel<br>sont systématiquement<br>exportés à la fermeture du<br>logiciel.                                                                                                    | 1                         |
| 20  | Ecart entre la largeur brute<br>et la largeur finie                    | 0 si la machine n'effectue pas<br>de calibrage (flexdoor);<br>surépaisseur normale si la<br>machine effectue un calibrage.                                                                            | 0                         |
| 21  | Ecart entre la hauteur brute et la hauteur finie                       | Idem                                                                                                    | 0                         |
| 30  | N° de la machine<br>effectuant le calibrage                            |                                                                                                    | 0                         |
| 101 | Description de l'origine 1                                             |                                                                                                    | Mortaise/Té<br>tière en Z |
| 102 | Description de l'origine 2                                             |                                                                                                    | Gache                     |
| /   |                                                                        |                                                                                                    |                           |
| 110 | Description de l'origine 10                                            |                                                                                                    | Origine 10                |

# 3.3 Les paramètres outils

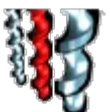

La liste des outils recensent les outils de calibrage.

Cette liste est destinée à illustrer et faciliter le paramétrage des opérations de calibrage (voir *3.4 Les paramètres chants*).

Pour chaque outil on indique:

- Fonction: numéro de l'outil.
- Description: description facultative de l'outil.
- Origine Y: origine Y (horizontal) de la face de coupe.
- Origine Z: orignie Z (vertical) de la face de coupe.

| 🕃 Fiche d'un outil                                  |              |  |  |
|-----------------------------------------------------|--------------|--|--|
| Fonction 51 Description                             |              |  |  |
| Origine Y 135.00                                    |              |  |  |
| Origine Z 47,00                                     |              |  |  |
|                                                     |              |  |  |
| C:/VDPROJETvJHI Generation 2815xExexDXFxTOOL 51.DXF |              |  |  |
|                                                     | Annuler 🖌 OK |  |  |

Dessin de l'outil: il doit se trouvrer dans le répertoire des fichiers-dessin. Son nom est de la forme "TOOL\_xx.DXF", xx étant le numéro d'outil (Fonction).

# 3.4 Les paramètres chants

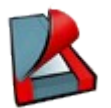

Les paramètres chants permettent de définir, pour chaque type de chant, les opérations de calibrage à réaliser et les origines associées à ce chant.

| 3 Description d'un chant                | _ 🗆 🔀   |
|-----------------------------------------|---------|
| Nom 105                                 |         |
| Description                             |         |
|                                         |         |
| Outil Y1 Z1 Y2 Z2                       |         |
|                                         |         |
| 61- 24.5 16.55                          |         |
|                                         |         |
|                                         |         |
|                                         |         |
|                                         |         |
|                                         |         |
|                                         |         |
| N° Y Z                                  |         |
| 1-Flexdoor Serrure                      |         |
|                                         |         |
|                                         |         |
|                                         |         |
| 3 1                                     |         |
|                                         |         |
|                                         | 9 7 155 |
| CAV/DPR0JETUHL_Generation_2815kE105.DXF |         |
| Annuler 🗨                               | ( ок)   |

Pour chaque chants les paramètres à renseigner sont les suivants :

- Nom : nom du type de chant.
- Description : description facultative du type de chant.
- Cycle de calibrage : quand le calibrage est réalisé par la machine (CND2000), on indique la liste d'outils nécessaires pour réaliser le chant. Pour chaque cycle on précise le numéro d'outil et les positions Y-Z de l'outil. On peut définir jusqu'à cinq positions Y-Z différentes. L'ordre de saisie des cycles correspond à l'ordre d'exécution des opérations sur la calibreuse.
- Origines : Liste des origines valides et positions sur Y-Z. Les cotes sont données par rapport au hors tout de la porte. Elles sont toujours positives. Ces origines seront utilisées pour positionner les opérations d'usinage (voir 3.6 Les paramètres usinages de base).

En définissant les origines par chant, on simplifie le positionnement des usinages. Un même usinage pourra être ainsi positionné différemment en fonction du chant sur lequel on le réalise.

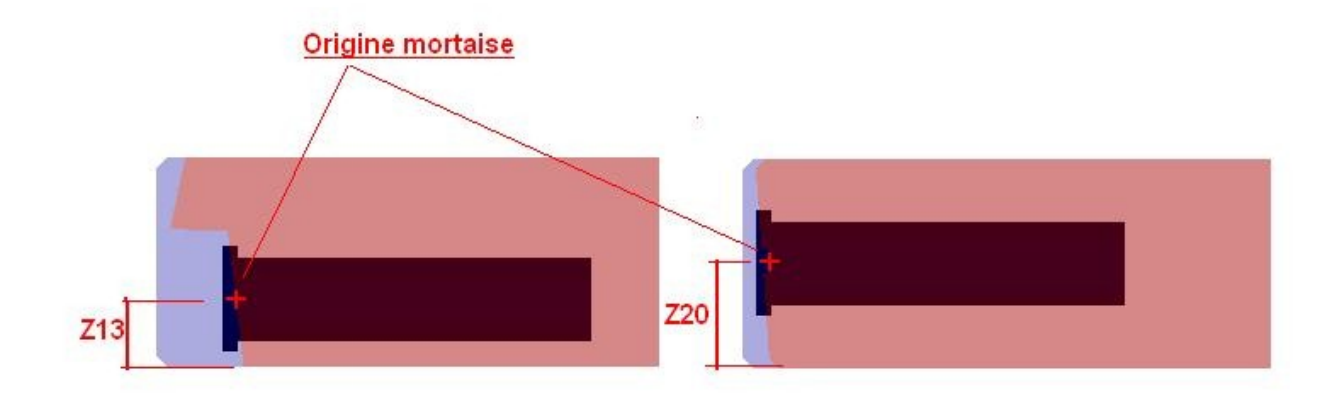

Les opérations d'usinages rattachées à une origine non définie pour le chant seront ignorées. Cela permet un contrôle de cohérence des demandes de l'opérateur. par exemple, en déclarant l'origine paumelle uniquement sur le chant dégraissé, et l'origine fiche uniquement sur le chant à recouvrement, on interdit la pose de fiche sur une porte dégraissées et l'entaillage des paumelles sur une porte à recouvrement.

Les positions Y-Z peuvent être spécifiée en « dur », par exemple Z=20, ou a l'aide de paramètres, par exemple Z=Ep/2 (Ep=épaisseur).

Un dessin (fichier DXF) pourra être associé à chaque chant. Pour les chants dont l'épaisseur est variable, par exemple le chant droit, le dessin illustre l'épaisseur standard de 40mm. La variable Ep vaudra 40 par défaut.

Dessins du chant et de l'outil: ils doivent se trouvrer dans le répertoire des fichiersdessin. Le nom du dessin du chant est de la forme "xxxx.DXF", xxxx étant le nom du chant. Le nom du dessin de l'outil est de la forme "TOOL\_xx.DXF", xx étant le numéro d'outil.

# 3.5 Les paramètres panneau

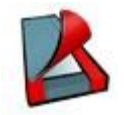

Les paramètres panneau listent les essences et revêtements connus par le postprocesseur.

| Туре       | Nom                | Description         | <b>^</b> | X Supprimer |
|------------|--------------------|---------------------|----------|-------------|
| Essence    | BER                | Bois exotique rouge |          |             |
| Issence    | PM                 | Pin maritime        |          |             |
| ssence     | SDN                | Sapin du nord       |          | Eerme       |
| Revêtement | PF                 | Post-formé          |          | - reme      |
| levêtement | PL                 | Plaquage            |          |             |
| Pevêtement | PP                 | Pré-peint           |          |             |
| levêtement | . <mark></mark> st | Stratifié           |          |             |
|            |                    |                     |          |             |
|            |                    |                     |          |             |
|            |                    |                     |          |             |
|            |                    |                     |          |             |
|            |                    |                     | •        |             |

Le post-processeur pourra, par exemple, adapter la vitesse d'usinage d'une mortaise à l'essence du bois.

# 3.6 Les paramètres usinages de base

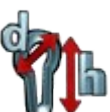

Les paramètres usinages de base listent les cycles élémentaires connus par le postprocesseur.

| •          | Description     |                   |                              |                                         |
|------------|-----------------|-------------------|------------------------------|-----------------------------------------|
| PARECONTH  | literanel       | and a contractor  | (Assergence)                 | Nouvesu                                 |
| RARI OR H  | Lisionana h     | verilet obiono de |                              | Modfier                                 |
| RARI POH   | Unicase k       | sellat cone dan   | 79949                        |                                         |
| BADE CPEU  | Unicase k       | sellet endelside  | 808 B                        | Capier                                  |
| COULD EN   | University of a | same apocado      |                              | Constants                               |
| CHARNDER   | Chamika         | Fiche du          | un usinaze de base           |                                         |
| CI EREOH   | Perrana         |                   |                              | Real Tree                               |
| FCHE       | Percente        | Non               | BARILPOH                     |                                         |
| SACHE      | Garter          | Description       | Usinage barflet poire dessus |                                         |
| GARNITURE  | Perrana         | Liste des na      | rapètres                     |                                         |
| MICRO      | Menuin          | K                 | Libribi                      |                                         |
| MORTAISE   | Lisinana        | vo k              | ongueur                      |                                         |
| MORTAISED  | Usnace          | VI P              | rofondeur                    |                                         |
| MORTCONT   | Usinace         | V2 L              | argeur lame                  | ٨Z                                      |
| MORTSIMPLE | Usinace         | V3 D              | lanêtre trou                 | Origine T aessus in Ponte               |
| MORTTUR    | Usinace         | V4 S              | ers                          |                                         |
|            |                 | V5                |                              | L1                                      |
|            |                 | VG                |                              |                                         |
|            | - 1             | V7 R              | lecul anticipé               |                                         |
|            |                 | V8                |                              |                                         |
|            | - 1             | V9 N              | luméro correcteur            |                                         |
|            |                 | V10 N             | Itesse pénétration           |                                         |
|            |                 | V11 N             | Itesse usinage               |                                         |
|            |                 | V12 V             | Itesse rotation              |                                         |
|            |                 | V13 N             | luméro putil                 |                                         |
|            | - 1             | V14 P             | Yofondeur de passe           |                                         |
|            |                 | V15               |                              |                                         |
|            |                 | V16               |                              |                                         |
|            |                 | V17               |                              |                                         |
|            |                 | V18 0             | lamètre outi                 |                                         |
|            |                 | V19 R             | lavon outil                  | PULPOOL STUDE Annual VERSIONS DISCOUDED |

- Nom : nom de l'usinage de base.
- Description : description facultative de l'usinage de base.
- Liste des paramètres : chaque paramètre est défini par un libellé et une valeur par défaut. Les paramètres sont facultatifs. On peut en définir jusqu'à cinquante par usinage. Seuls ceux dont le libellé est renseigné seront utilisés. La formule sera proposé par défaut lorsque l'on utilisera l'usinage de base pour définir une empreinte. Le résultat de la formule est envoyé au logiciel de pilotage. Des constantes (24000 par exemple), des variables (P1 à P26 par exemple) et des opérateurs (+,-,\*,/... par exemple) peuvent être utilisés dans une formule. Les deux traits de fraction (//) indiquent un commentaire. La suite est ignorée lors de l'évaluation de la formule.

Le dessin de l'usinage est facutatif: pour être affiché, il doit se trouvrer dans le répertoire des fichiers-dessin. Le nom du dessin de l'usinage de base est de la forme "xxxx.BMP" ou "xxxx.JPG", xxxx étant le nom de l'usinage.

# 3.7 Les paramètres famille d'usinage

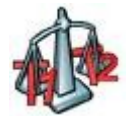

Les familles sont utilisées sur des lignes d'usinage constituées de plusieurs machines successives pour répartir les opérations entre les machines.

1<sup>ER</sup> cas : chaque opération ne peut être effectuée que par une seule machine.

On définit une famille par machine.

Chaque opération de base est affectée à une famille.

| 🐉 Table FAMII | LE                                    |           |        |
|---------------|---------------------------------------|-----------|--------|
| Famille       | Description                           | Machine 📥 |        |
| CND 2000      | Calibrage                             | 1         |        |
| FLEXDOOR      | Entaillage                            | 2         |        |
| SETUP         | Pose automatique serrures et paumelle | 3         | Eermer |
| TABLE         | Pose manuelle serrures                | 4         |        |
|               |                                       |           |        |
|               |                                       |           |        |
|               |                                       |           |        |
|               |                                       | Ŧ         |        |

2<sup>ème</sup> cas : Certaines opérations peuvent être effectuées par une ou l'autre des machines de la ligne.

On définit alors une famille supplémentaire pour ces opérations.

Cette famille pourra être affectée par l'opérateur à l'une ou l'autre des machines, en fonction de leur disponibilité.

# 3.8 Les paramètres empreintes

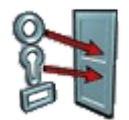

Une empreinte est constituée d'une ou plusieurs opérations d'usinage de base :

🐉 Description d'une empreinte - 0 × Nom P01-130×86 Description \*Paumelle 130x86 universelle Face de réalisation R - Montant Rotation 100, 180 40 Chant de référence R - Montant Rotation C.0.P Numéro de priorité 0 230 Usinages de base composant l'empreinte lihel \* Ajouter 165 Paumelle haute 130x86 univer 2 Modifier ANTIDEG fraisage pion anti-dégondage N°1 able PAUMELLE 4ème Paumelle 130x86 universelle 酌 Copier A 38 130 °05 10X A ANTIDEG fraisage pion anti-dégondage N\*4 | Monter PAUMELLE 5ème Paumelle 130x86 universelle Hauteur ouvrant 1500-1599 X 559 1500 < H < 2799 ANTIDEG fraisage pion anti-dégondage N°5 ( 609 659 709 Vescendre 1600-1699 1700-1799 PAUMELLE Paumelle milieu 130x86 universelle 1800-1899 X Supprimer 759 809 859 ANTIDEG fraisage pion anti-dégondage N°2 | 💌 1900-1999 2000-2099 OUVRANT 2100-2199 2200-2299 2300-2399 909 959 Paramètre calculé Libelli Condition Valeur . 2400-2499 1009 1059 1109 2500-2599 HP>1800 2600-2699 Voir PO HP>1900 2700-2799 1159 759 A-A PO HP>2000 809 ¥ Entre Paramètres reçus de la GP Mon Défaut . ihe P2 P3 Position 4ème paumelle 165 8 C:\WDPROJET\Blocfer\_Generation\_2924\Exe\DXF\MAC\_P01-130X86\_R.JPG P4 Nombre de paumelle 3 0 OK Annuler 🚽

Une empreinte est définie par:

- Nom : nom de l'empreinte.
- Description : description facultative de l'empreinte.
- Face de réalisation : choix de la face à entailler.
- Numéro de priorité : priorité de l'empreinte. Une empreinte de priorité 20 sera exécuté après une empreinte de priorité 10.
- Paramètre calculé : Paramètre calculé en fonction des dimensions de la porte. On peut utiliser une formule de calcul - par exemple (HP-600)/3 – ou des valeurs fixes choisies en fonction de conditions

- Liste des paramètres reçus de la GP : les paramètres P1 à P26 viennent du fichier GPAO. Si le libellé est renseigné le paramètre sera pris en compte. Il pourra alors être utiliser pour définir les usinages listés au dessus. La colonne « Défaut » permet d'affecter une valeur au paramètre dans le cas où celui-ci ne serait pas renseigné par le fichier GPAO.
- Liste des usinages qui composent l'empreinte : dans ce tableau on renseigne tous les usinages à effectuer lorsque cette empreinte sera demandée par la GPAO. Les boutons situés à droite du tableau permettent d'ajouter, modifier, copier, supprimer, monter ou descendre (affecte l'ordre d'exécution) un usinage.

Le dessin de l'empreinte est facultatif : il doit se trouvrer dans le répertoire des fichiers-dessin. Le nom du dessin est de la forme "MAC\_xxxx\_F.BMP" ou "xxxx.JPG", xxxx étant le nom de l'usinage et F la face de réalisation.

Le paramétrage des usinages se fait à l'aide d'une fenêtre intermédiaire lorsque l'on clique sur les boutons « Ajouter », « Modifier », « Copier ».

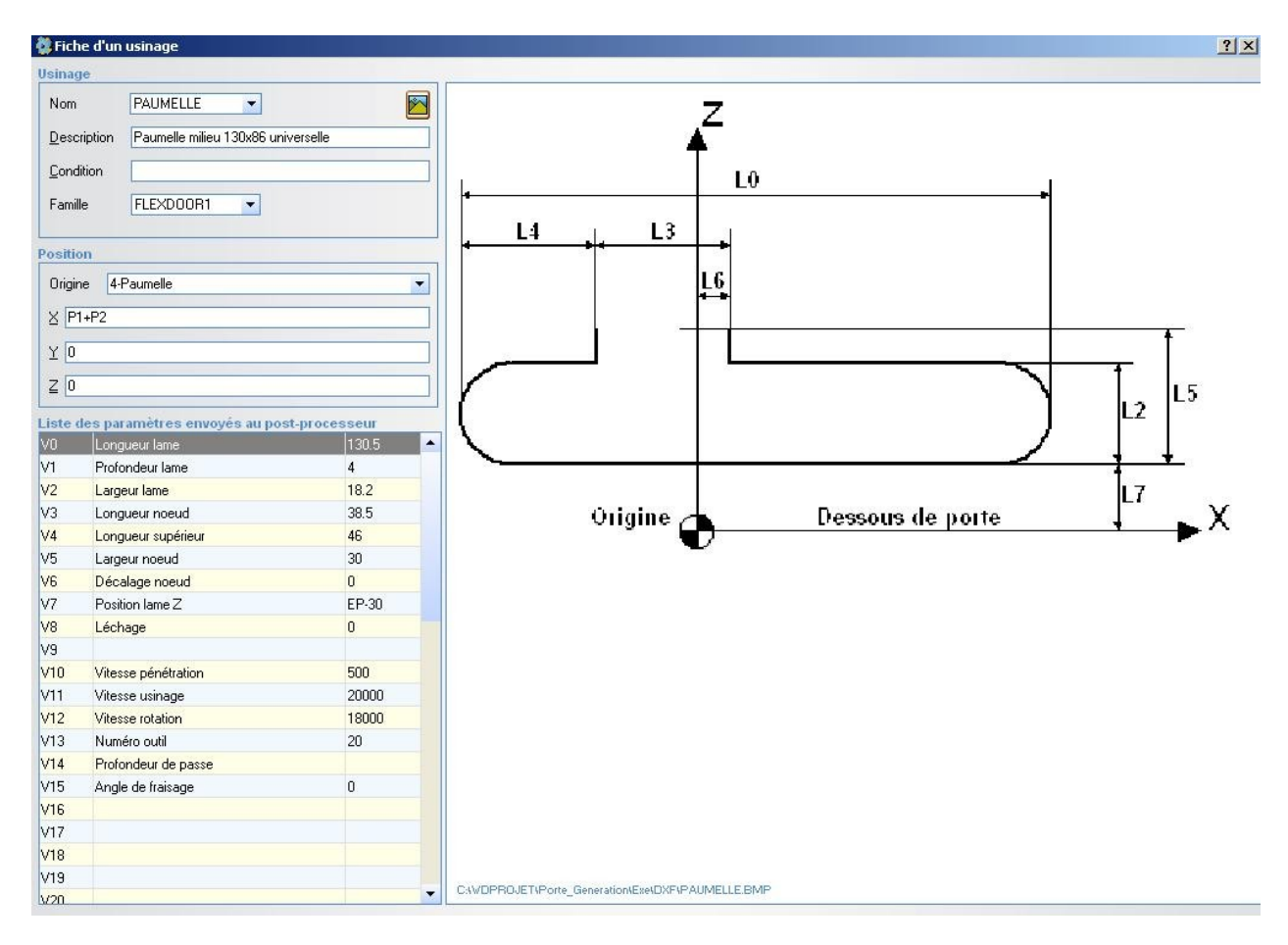

- Nom : Nom de l'usinage, choisi dans la liste des usinages de base déclarés
- Description : description facultative de l'usinage.
- Condition: Si une condition est spécifiée, l'usinage sera réalisé lorsque cette condition sera réalisée.
- Famille : Nom de la famille à laquelle l'usinage est rattaché. Cette famille est choisie dans la liste des familles déclarées. La notion de famille est utilisée sur une ligne composée de plusieurs machines pour affecter les usinages aux machines.
- Origine : Origine utilisé pour positionner l'usinage.
- Positions XYZ : Position sur les axes X, Y et Z de l'opération par rapport à l'origine choisi.
- Liste des paramètres envoyés au post-processeur : la liste des paramètres est initialisée lorsque l'on sélectionne le nom de l'usinage de base. Les libellés et les valeurs par défaut déclarés dans l'usinage de base (voir 3.6 Les paramètres usinages de base) sont alors chargés. Il est possible de modifier la valeur des paramètres V0 à V49.

La condition, les positions et les paramètres sont soit des valeurs numériques, soit des formules.

Les formules sont constituées de valeurs, de variables et d'opérateurs.

Liste des variables disponibles:

- HB: hauteur du panneau brut en mm
- LB: largeur du panneau brut
- HP: hauteur de la porte finie
- LP: largeur de la porte finie
- EP: épaisseur de la porte
- SE: sens de la porte ("G" ou "D")
- ES: essence du cadre
- RV: revêtement de la porte
- P1 à P26: paramètres de l'empreinte, lu dans le fichier lot ou saisie par l'opérateur.
- YH1 à YH10: positions horizontales des origines d'usinage N°1 à 10 de la traverse haute
- ZH1 à ZH10: positions verticales des origines d'usinage N°1 à 10 de la traverse haute
- YR1 à YR10: positions horizontales des origines d'usinage N°1 à 10 du montant rotation
- ZR1 à ZR10: positions verticales des origines d'usinage N°1 à 10 du montant rotation
- YB1 à YB10: positions horizontales des origines d'usinage N°1 à 10 de la traverse basse
- ZB1 à ZB10: positions verticales des origines d'usinage N°1 à 10 de la traverse basse

- YS1 à YS10: positions horizontales des origines d'usinage N°1 à 10 du montant serrure
- ZS1 à ZS10: positions verticales des origines d'usinage N°1 à 10 du montant serrure Opérateurs arithmétiques :
  - "+" : Addition (valeur numérique ou chaîne)
  - "-" : Soustraction (valeur numérique)
  - "\*" : Multiplication
  - · "/" : Division

Opérateurs de comparaisons:

- · Égalité stricte : =
- · Commence par : [=
- · Différent : <>
- Inférieur ou égal : <=</li>
- Supérieur ou égal : >=
- · Strictement inférieur : <
- · Strictement supérieur : >

Opérateurs logiques :

- ET: Multplication logique
- · OU: Addition logique
- · PAS: Négation logique

Les chaines de caractères (sens, essence, revètement) doivent être écrites entre guillemets. Par exemple, la condition ES="SAPIN" est vraie lorsque la variable ES vaut SAPIN.

# 3.9 Exportation et importation des paramètres

L'exportation permet de sauvegarder le paramétrage du logiciel (paramètres machine, profils, opérations...) dans un fichier unique.

Ce fichier est nommé : NomMachine\_Version\_Date\_Heure.ZIP

Le répertoire dans lequel il est écrit est choisi par l'utilisateur.

L'importation permet de restaurer les paramètres à partir d'un fichier de sauvegarde choisi par l'utilisateur.

Il est important d'effectuer régulièrement des sauvegardes (exportations) et de conserver les fichiers en lieu sûr.

# 3.10<u>Outils</u>

## 3.10.1 Purger les anciens fichiers

Cette fonction permet de supprimer les fichiers obsolètes.

| Fichiers anterieurs au 10/06/2006         Tous les fichiers         Tous les fichiers         Fichiers-lots déjà traités         Fichiers-lots nouveaux         Fichiers-lots nouveaux         Fichiers-lots de reprise         C:\WDPR0JET\Dubus_Standard_A\Exe\TMP\ASDCIATION.xsl         C:\WDPR0JET\Dubus_Standard_A\Exe\TMP\Dubus_Standard_A\Exe\TMP\DVF0JET\Dubus_Standard_A\Exe\TMP\DVF0JET\Dubus_Standard_A\Exe\TMP\CR0UPE.XML         Fichiers-lots nouveaux       C:\WDPR0JET\Dubus_Standard_A\Exe\TMP\L0G0.XML         Fichiers-lots de reprise       C:\WDPR0JET\Dubus_Standard_A\Exe\TMP\L0G0.XML         V       Fichiers temporaires       C:\WDPR0JET\Dubus_Standard_A\Exe\TMP\ACHINE XML         C:\WDPR0JET\Dubus_Standard_A\Exe\TMP\MACHINE XML       C:\WDPR0JET\Dubus_Standard_A\Exe\TMP\MACHINE XML         C:\WDPR0JET\Dubus_Standard_A\Exe\TMP\DUTIL XML       C:\WDPR0JET\Dubus_Standard_A\Exe\TMP\DUTIL XML         C:\WDPR0JET\Dubus_Standard_A\Exe\TMP\PR0JET\Dubus_Standard_A\Exe\TMP\PR0JET\DUTIL XML       C:\WDPR0JET\Dubus_Standard_A\Exe\TMP\PR0JET\DUTIL XML         Fichiers journal [L0G]       C:\WDPR0JET\Dubus_Standard_A\Exe\TMP\PR0FFIL XML       C:\WDPR0JET\Dubus_Standard_A\Exe\TMP\PR0FFIL XML                                                                                                    |                                   | C\WDBB0/ET\Dubus_Standard_A\Eve\TMP\ASSOCIATION XMI           |
|----------------------------------------------------------------------------------------------------|-----------------------------------|---------------------------------------------------------------|
| Tous les fichiers       C:\WDPR0JET\Dubus_Standard_A\Exe\TMP\Dubus_Standard_A\_v068M_06         Fichiers-lots déjà traités       C:\WDPR0JET\Dubus_Standard_A\Exe\TMP\DXF.ZIP         Fichiers-lots nouveaux       C:\WDPR0JET\Dubus_Standard_A\Exe\TMP\DR0UPE_XML         Fichiers-lots nouveaux       C:\WDPR0JET\Dubus_Standard_A\Exe\TMP\GR0UPE_XML         Fichiers-lots nouveaux       C:\WDPR0JET\Dubus_Standard_A\Exe\TMP\GR0UPE_XML         Fichiers-lots de reprise       C:\WDPR0JET\Dubus_Standard_A\Exe\TMP\L0G0_XML         V       Fichiers temporaires       C:\WDPR0JET\Dubus_Standard_A\Exe\TMP\ACHINE_XML         C:\WDPR0JET\Dubus_Standard_A\Exe\TMP\MACHINE_XML       C:\WDPR0JET\Dubus_Standard_A\Exe\TMP\MACHINE_XML         Fichiers iournal [L0G]       C:\WDPR0JET\Dubus_Standard_A\Exe\TMP\OUTIL_XML         C:\WDPR0JET\Dubus_Standard_A\Exe\TMP\DUTIL_XML       C:\WDPR0JET\Dubus_Standard_A\Exe\TMP\OUTIL_XML         C:\WDPR0JET\Dubus_Standard_A\Exe\TMP\PR0FILXML       C:\WDPR0JET\Dubus_Standard_A\Exe\TMP\PR0FILXML                                                                                                    | Fichiers anterieurs au 10/06/2006 | C:\WDPBDJET\Dubus_Standard_AExe\TMP\ASSOCIATION_xsl           |
| Fichiers-lots déjà traités       C:\WDPROJET\Dubus_Standard_A\Exe\TMP\DXF.ZIP         Fichiers-lots nouveaux       C:\WDPROJET\Dubus_Standard_A\Exe\TMP\GROUPE.XML         Fichiers-lots nouveaux       C:\WDPROJET\Dubus_Standard_A\Exe\TMP\GROUPE.xsl         Fichiers-lots de reprise       C:\WDPROJET\Dubus_Standard_A\Exe\TMP\LGGO.XML         Fichiers-lots de reprise       C:\WDPROJET\Dubus_Standard_A\Exe\TMP\LGGO.XML         Fichiers temporaires       C:\WDPROJET\Dubus_Standard_A\Exe\TMP\MACHINE XML         Fichiers ipurnal (LOG)       C:\WDPROJET\Dubus_Standard_A\Exe\TMP\OUTIL_XML         C:\WDPROJET\Dubus_Standard_A\Exe\TMP\OUTIL_XML       C:\WDPROJET\Dubus_Standard_A\Exe\TMP\OUTIL_XML         C:\WDPROJET\Dubus_Standard_A\Exe\TMP\PRINTER.ZIP       C:\WDPROJET\Dubus_Standard_A\Exe\TMP\POFILXML                                                                                                    | Tous les fichiers                 | C:\WDPBDJET\Dubus_Standard_NExe\TMP\Dubus_Standard_A_v068M_06 |
| Fichiers-lots deja traites       C:\WDPR0JET\Dubus_Standard_A\Exe\TMP\GR0UPE.XML         Fichiers-lots nouveaux       C:\WDPR0JET\Dubus_Standard_A\Exe\TMP\GR0UPE.xsl         Fichiers-lots de reprise       C:\WDPR0JET\Dubus_Standard_A\Exe\TMP\L0G0.XML         Fichiers-lots de reprise       C:\WDPR0JET\Dubus_Standard_A\Exe\TMP\L0G0.XML         Fichiers interprise       C:\WDPR0JET\Dubus_Standard_A\Exe\TMP\L0G0.XML         Fichiers interprise       C:\WDPR0JET\Dubus_Standard_A\Exe\TMP\ACHINE.XML         C:\WDPR0JET\Dubus_Standard_A\Exe\TMP\ACHINE.XML       C:\WDPR0JET\Dubus_Standard_A\Exe\TMP\OUTIL.XML         Fichiers journal (L0G)       C:\WDPR0JET\Dubus_Standard_A\Exe\TMP\PRINTER.ZIP         C:\WDPR0JET\Dubus_Standard_A\Exe\TMP\PROFILXML       C:\WDPR0JET\Dubus_Standard_A\Exe\TMP\PROFILXML                                                                                                    | Tables las des sets               | C:\WDPROJET\Dubus Standard A\Exe\TMP\DXF.ZIP                  |
| Fichiers-lots nouveaux       C:\WDPR0JET\Dubus_Standard_A\Exe\TMP\GR0UPE.xsl         Fichiers-lots de reprise       C:\WDPR0JET\Dubus_Standard_A\Exe\TMP\L0G0_XML         Fichiers-lots de reprise       C:\WDPR0JET\Dubus_Standard_A\Exe\TMP\L0G0_XML         Fichiers temporaires       C:\WDPR0JET\Dubus_Standard_A\Exe\TMP\MACHINE_XML         Fichiers journal (L0G)       C:\WDPR0JET\Dubus_Standard_A\Exe\TMP\DUTIL_XML         C:\WDPR0JET\Dubus_Standard_A\Exe\TMP\DUTIL_XML       C:\WDPR0JET\Dubus_Standard_A\Exe\TMP\DUTIL_XML         C:\WDPR0JET\Dubus_Standard_A\Exe\TMP\PRINTER_ZIP       C:\WDPR0JET\Dubus_Standard_A\Exe\TMP\PRINTER_ZIP         C:\WDPR0JET\Dubus_Standard_A\Exe\TMP\PROFILXML       C:\WDPR0JET\Dubus_Standard_A\Exe\TMP\PROFILXML                                                                                                    | Fichiers-lots deja traites        | C:\WDPR0JET\Dubus_Standard_A\Exe\TMP\GR0UPE.XML               |
| C:\WDPR0JET\Dubus_Standard_A\Exe\TMP\L0G0.XML C:\WDPR0JET\Dubus_Standard_A\Exe\TMP\L0G0.xsl C:\WDPR0JET\Dubus_Standard_A\Exe\TMP\ACHINE.XML C:\WDPR0JET\Dubus_Standard_A\Exe\TMP\ACHINE.xsl C:\WDPR0JET\Dubus_Standard_A\Exe\TMP\OUTIL.XML C:\WDPR0JET\Dubus_Standard_A\Exe\TMP\OUTIL.XML C:\WDPR0JET\Dubus_Standard_A\Exe\TMP\OUTIL.XML C:\WDPR0JET\Dubus_Standard_A\Exe\TMP\OUTIL.XML C:\WDPR0JET\Dubus_Standard_A\Exe\TMP\PRINTER.ZIP C:\WDPR0JET\Dubus_Standard_A\Exe\TMP\PROFIL.XML C:\WDPR0JET\Dubus_Standard_A\Exe\TMP\PROFILXML C:\WDPR0JET\Dubus_Standard_A\Exe\TMP\PROFILXML C:\WDPR0JET\Dubus_Stan | Eichiers-lots nouveaux            | C:\W/DPROJET\Dubus_Standard_A\Exe\TMP\GROUPE.xsl              |
| Fichiers-lots de reprise       C:\WDPR0JET\Dubus_Standard_A\Exe\TMP\L0G0.xsl         C:\WDPR0JET\Dubus_Standard_A\Exe\TMP\MACHINE.XML         Fichiers temporaires       C:\WDPR0JET\Dubus_Standard_A\Exe\TMP\MACHINE.XML         Fichiers iournal (L0G)       C:\WDPR0JET\Dubus_Standard_A\Exe\TMP\UTIL.XML         Fichiers journal (L0G)       C:\WDPR0JET\Dubus_Standard_A\Exe\TMP\OUTIL.XML         C:\WDPR0JET\Dubus_Standard_A\Exe\TMP\OUTIL.XML       C:\WDPR0JET\Dubus_Standard_A\Exe\TMP\OUTIL.XML         C:\WDPR0JET\Dubus_Standard_A\Exe\TMP\PRINTER.ZIP       C:\WDPR0JET\Dubus_Standard_A\Exe\TMP\PROFILXML                                                                                                    |                                   | C:\WDPROJET\Dubus_Standard_A\Exe\TMP\LOG0.XML                 |
| C:\WDPR0JET\Dubus_Standard_A\Exe\TMP\MACHINE.XML<br>C:\WDPR0JET\Dubus_Standard_A\Exe\TMP\MACHINE.XML<br>C:\WDPR0JET\Dubus_Standard_A\Exe\TMP\MACHINE.xsl<br>C:\WDPR0JET\Dubus_Standard_A\Exe\TMP\OUTIL.XML<br>C:\WDPR0JET\Dubus_Standard_A\Exe\TMP\PRINTER.ZIP<br>C:\WDPR0JET\Dubus_Standard_A\Exe\TMP\PROFIL.XML                                                                                                    | Fichiers-lots de reprise          | C:\WDPROJET\Dubus_Standard_A\Exe\TMP\LOGO.xsl                 |
| C:\WDPR0JET\Dubus_Standard_A\Exe\TMP\MACHINE.xsl C:\WDPR0JET\Dubus_Standard_A\Exe\TMP\OUTIL_XML C:\WDPR0JET\Dubus_Standard_A\Exe\TMP\OUTIL_xsl C:\WDPR0JET\Dubus_Standard_A\Exe\TMP\PRINTER.ZIP C:\WDPR0JET\Dubus_Standard_A\Exe\TMP\PROFIL_XML                                                                                                    |                                   | C:\WDPROJET\Dubus_Standard_A\Exe\TMP\MACHINE.XML              |
| C:\WDPR0JET\Dubus_Standard_A\Exe\TMP\0UTIL_XML<br>C:\WDPR0JET\Dubus_Standard_A\Exe\TMP\0UTIL_xsl<br>C:\WDPR0JET\Dubus_Standard_A\Exe\TMP\PRINTER.ZIP<br>C:\WDPR0JET\Dubus_Standard_A\Exe\TMP\PR0FIL_XML                                                                                                    | Fichiers temporaires              | C:\WDPROJET\Dubus_Standard_A\Exe\TMP\MACHINE.xsl              |
| C:\wDPR0JET\Dubus_Standard_A\Exe\TMP\0UTIL_xsl<br>C:\wDPR0JET\Dubus_Standard_A\Exe\TMP\PRINTER.ZIP<br>C:\wDPR0JET\Dubus_Standard_A\Exe\TMP\PR0FIL_XML                                                                                                    |                                   | C:\WDPR0JET\Dubus_Standard_A\Exe\TMP\0UTIL.XML                |
| C:\WDPROJET\Dubus_Standard_A\Exe\TMP\PRINTER.ZIP<br>C:\WDPROJET\Dubus_Standard_A\Exe\TMP\PROFIL.XML                                                                                                    | Fichiers journal [LUG]            | C:\W/DPROJET\Dubus_Standard_A\Exe\TMP\OUTIL.xsl               |
| C:\WDPROJET\Dubus_Standard_A\Exe\TMP\PROFIL.XML                                                                                                    |                                   | C:\WDPR0JET\Dubus_Standard_A\Exe\TMP\PRINTER.ZIP              |
| · · · · ·                                                                                                    |                                   | C:\WDPR0JET\Dubus_Standard_A\Exe\TMP\PR0FIL.XML               |
|                                                                                                    |                                   | N                                                             |

On sélectionne les fichiers par type et date (tous ou J-N, N étant défini par un paramètre machine).

La liste des fichiers concernés est affichée.

Le bouton OK lance l'effacement des fichiers.

## 3.10.2 <u>Contact support technique</u>

Cet outil facilite l'envoi d'une requête par mail au support technique. Il requiert l'accès à Internet depuis le poste de la machine.

#### 3.10.3 Explorateur windows

Permet un accès direct au répertoire d'installation du logiciel.

# 3.11 <u>Réglages logiciel</u>

#### 3.11.1 Mot de passe

Le mot de passe permet de protéger l'accès au mode maintenance. Quand un mot de passe est déclaré, le logiciel démarre en mode production. Quand aucun mot de passe n'est déclaré, le logiciel démarre en mode maintenance.

# 3.11.2 <u>Répertoires</u>

On choisit ici les différents répertoires utilisés par le logiciel.

Le logiciel recherche les lots préparés par la GPAO dans le répertoire distant des fichiers-lot (entrée). Ce répertoire est en général distant (lecteur réseau).

Il les copie localement (disque dur) dans le répertoire local des fichiers-lot.

Les fichiers comprenant la liste des portes à réaliser sont enregistrés dans le répertoire des fichiers-palette.

Les fichiers temporaires sont stockés à part, dans un répertoire local.

Les fichiers de données sont stockés dans un répertoire partagé. Plusieurs postes peuvent ainsi accéder aux paramètres Chant, Usinage...

Les dessins (fichiers DXF des chants...) sont recherchés dans le répertoire des fichiersimage (DXF).

Les fichiers journaux sont stockés dans le répertoire des fichiers-journal (LOG).

| Sélection des repertoires                    |                            |                  | X  |
|----------------------------------------------|----------------------------|------------------|----|
| Répertoire distant des fichiers-lot (entrée) | C:\JHI_Generation_2815\LOT |                  | Ş  |
| Répertoire local des fichiers-lot            | C:\JHI_Generation_2815\BAK |                  | ¥  |
| Répertoire des fichiers-palette (sortie)     | C:\JHI_Generation_2815\OUT |                  | ¥  |
| Répertoire des fichiers temporaires          | C:\JHI_Generation_2815\TMP |                  | ş  |
| Répertoire des fichiers partagés             | C:\JHI_Generation_2815\COM |                  | ş  |
| Répertoire des fichiers-image (DXF)          | C:\JHI_Generation_2815\DXF |                  | ş  |
| Répertoire des fichiers-journaul (LOG)       | C:\JHI_Generation_2815\LOG |                  | ş  |
|                                              |                            | <u> </u> ∆bandon | Qk |

# 4 Fenêtre A propos

La fenêtre « A propos » indique le n° de version du logiciel, l'historique des modifications, et permet d'accéder aux modes « maintenance » et « paramétrage ».

| A propos             |                                           | ×                                                                                                    |
|----------------------|-------------------------------------------|----------------------------------------------------------------------------------------------------|
| @Lau                 | rent NAERT 0.58C                          | Notes                                                                                                    |
| Tel 01<br>Fax 01     | 45 88 89 06<br>45 81 56 39                | 10/03/06 v0.54 Réintégration des traductions espagnoles ▲<br>(2eme version)<br>30/03/06 v0.55 Nouvelle collection PVC8001<br>13/04/06 v0.56 Notion de pige ratachée à l'outil;<br>Correction collection PVC8001; Gestion imprimante Zebra;<br>Cht paramètres utilisés pour la scie E30053/4 >> |
| Version de Windows:  | XP Service Pack 2,Pro                     | E80003/4<br>21/04/06 v0.56Q: Correction des reprises de pièces et<br>sens du X                                                                                                    |
| Mémoire physique:    | 522 736 Ko total<br>240 008 Ko disponible | 21/04/06 v0.56R: Gestion des couteaux de marquage<br>gâche, limitation de l'eclatement de barre, forçage des<br>réponses à la CN en majuscule.<br>24/04/06 v0.57 Cht de format du fichier lot; Correction                                                                                      |
| Mode maintenance     |                                           | mvt approche; Amélioration relance;<br>27/04/06 v0.58 Correction chargement anticipé sur                                                                                                    |
| Paramétrage logiciel |                                           | Pvc8001; Report gestion ordre imposé Pastu sur<br>collection Alu8001                                                                                                    |
| 📃 Fenêtre débugage   |                                           |                                                                                                    |
|                      |                                           | ХОК                                                                                                    |

Le mode « maintenance » débloque l'accès au menu maintenance. Il peut être protégé par un mot de passe, choisi par l'utilisateur.

Le mode « paramétrage » permet de modifier les bornes mini/maxi des paramètres machine. Ce mode est toujours protégé par un mot de passe.

Le mode « débogueur » ouvre une fenêtre « trace » listant les calculs faits par le logiciel. Cette fenêtre peut être utile au dépannage.

# 5 Annexes

## 5.1 Format de fichier d'entrée

Ce fichier décrit les portes à fabriquer. Il est écrit par le système d'information supervisant l'atelier (GPAO, ERP...) et est lu par le logiciel pilotant la ligne.

C'est un fichier texte, d'extension .PTE et dont le nom est limité à 20 caractères. Chaque ligne constitue un enregistrement, composés de différents champs séparés par un point-virgule.

Le premier champ (entête de ligne) spécifie le type d'enregistrement :

- DP : Pièce
- CA : CAlibrage
- OP : OPération
- ET : ETiquette

#### 5.1.1 Données pièces

- DP = Entête d'une ligne pièce
- ID = Identifiant (20 caractères maxi, chiffres ou lettres majuscules) Identifiant unique de la porte, doit correspondre au code barre pour les machines équipées d'une douchette ou d'un lecteur fixe
- CM = Commentaire (255 caractères maxi) Description de la porte.
- CG = Consigne opérateur (255 caractères maxi) Texte affiché avec demande de validation par l'opérateur. Celui-ci n'est affiché que s'il est présent. Il permet de donner des instructions à l'opérateur
- HB = Hauteur porte brute (en mm) Utile aux machines de calibrage type CND2000 réalisant la mise à longueur de la porte
- LB = Largeur porte brute (en mm) Utile aux machines de calibrage type CND2000 réalisant la mise à largeur de la porte
- HP = Hauteur porte finie (en mm) Hauteur hors tout de la porte finie
- LP = Largeur porte finie (en mm) Largeur hors tout de la porte finie

- EP = Épaisseur (en mm) Épaisseur *totale de la porte*
- SE = Sens G ou D Gauche ou Droite en poussant
- QT = Quantité *Quantité de portes à réaliser*
- BH = Calibrage traverse Haute (20 caractères maxi, chiffres ou lettres majuscules) Forme du chant traverse haute, tel que la porte entre dans la machine Exemple :

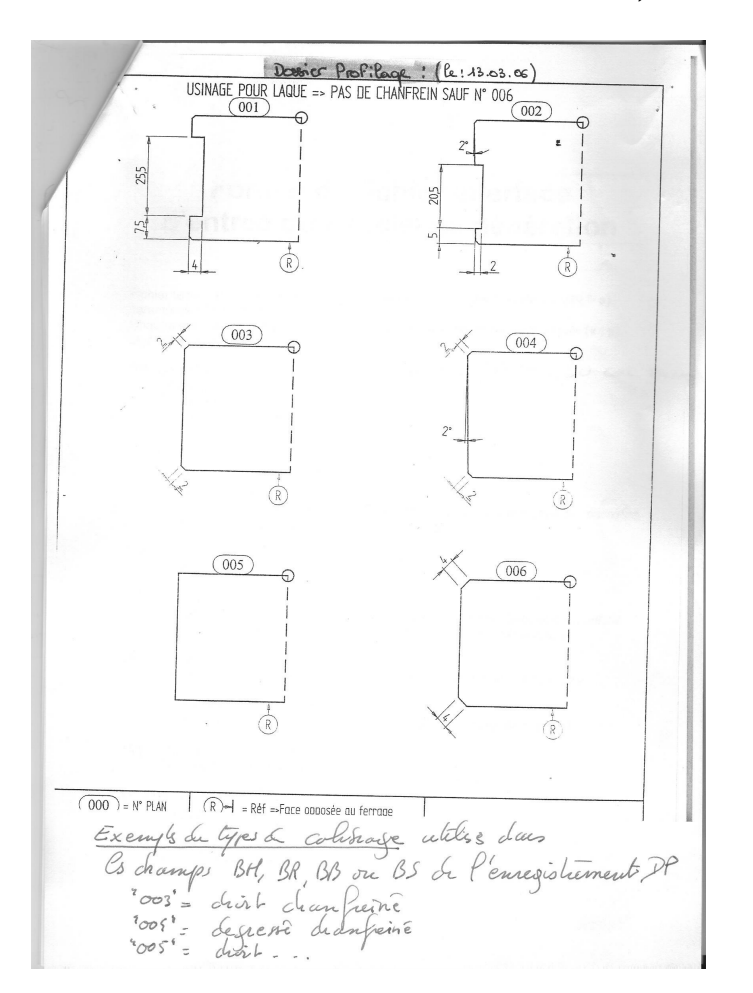

Traverse chant droit, BH=1 ou BH=DROIT Traverse chant recouvrement, BH=5 ou BH=REC

BR = Calibrage montant Rotation (20 caractères maxi, chiffres ou lettres majuscules) Forme du montant rotation, tel que la porte entre dans la machine Exemple :

*Montant rotation en chant droit, BR=1 ou BR=Droit Montant rotation chant recouvrement, BR=5 ou BR=REC*  BB = Calibrage traverse Basse (20 caractères maxi, chiffres ou lettres majuscules) Forme du chant traverse basse, tel que la porte entre dans la machine Exemple :

Traverse basse en chant droit, BB=1 ou BB=Droit

BS = Calibrage montant Serrure (20 caractères maxi, chiffres ou lettres majuscules) Forme du montant serrure tel que la porte entre dans la machine Exemple :

> Montant serrure en chant droit, BS=1 ou BS=Droit Montant serrure chant recouvrement, BS=5 ou BS=REC

EB = Essence de bois du cadre

*Exemple : sapin, chêne, bois rouge,.... Utilisé pour adapter la vitesse des usinages en fonction de la matière* 

RV = Revêtement

*Exemple : stratifié, pré-peint,... Utilisé pour adapter la vitesse des usinages en fonction de la matière.* 

PD = Poids de la porte Exemple : 50 kg ou 0/1ex : 1=porte lourde

#### 5.1.2 Données calibrages

- Utile aux machines du type CND 2000 réalisant le calibrage des portes
- CA = Entête d'une ligne calibrage
- FA = Face de réalisation
  - H=Traverse Haute R=Montant Rotation
  - B=Traverse Basse
  - S=Montant Serrure
- TC = Type de Calibrage (20 caractères maxi, chiffres ou lettres majuscules) Chant droit, TC=1 ou TC=Droit Chant recouvrement, TC=5 ou TC=REC

#### 5.1.3 Données opérations

- OP = Entête d'une ligne opération
- FA = Face de réalisation H=Traverse Haute R=Montant Rotation

B=Traverse Basse S=Montant Serrure F=Dessus

US = Nom ou numéro de l'opération à réaliser (20 caractères maxi, chiffres ou lettres majuscules)

P1 à P26 = Paramètres numériques utilisés par l'opération (*facultatif*), *ils servent à indiquer la position de l'usinage, la quantité et/ou le dimensionnement de ceux-ci lorsque la GPAO sait les donner.* 

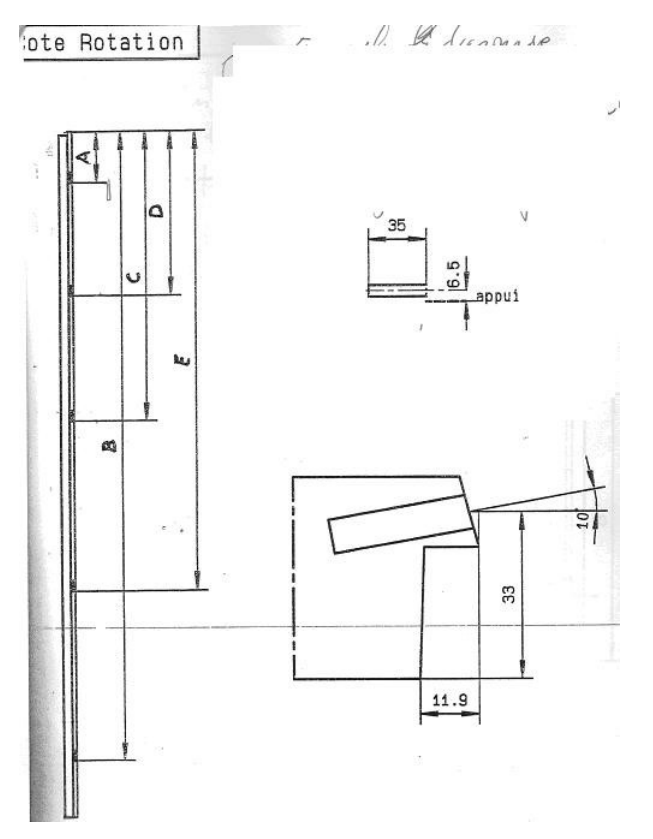

Figure 1: Cette opération, sur le montant rotation, regroupe le préperçage des 5 fiches. Les positions sur Y et Z, les diamètres, profondeurs, et inclinaisons sont figés. Seules les position en X sont paramétrées.

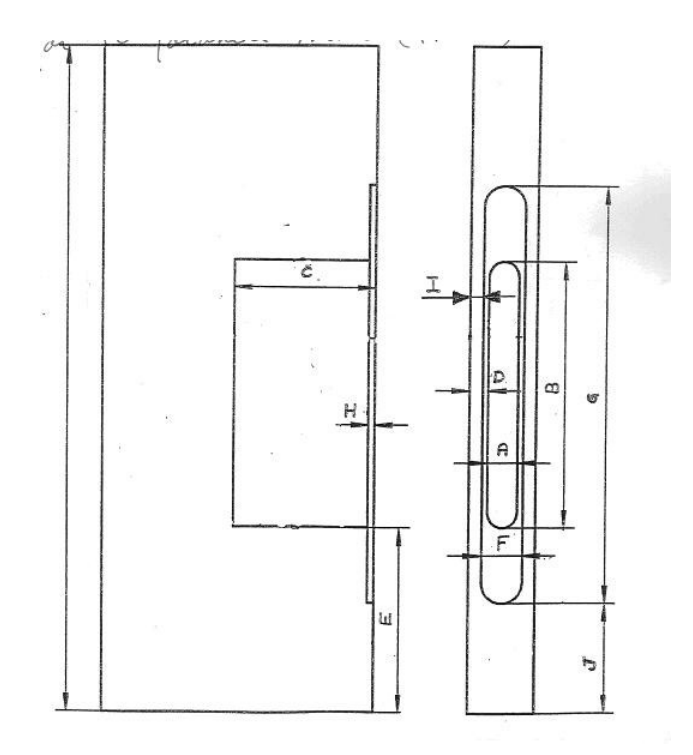

Figure 2: Cette opération, sur le montant serrure, regroupe une mortaise et une tétiaire définies par 10 paramètres (A à J sur le dessin, P1 à P10 pour le logiciel)

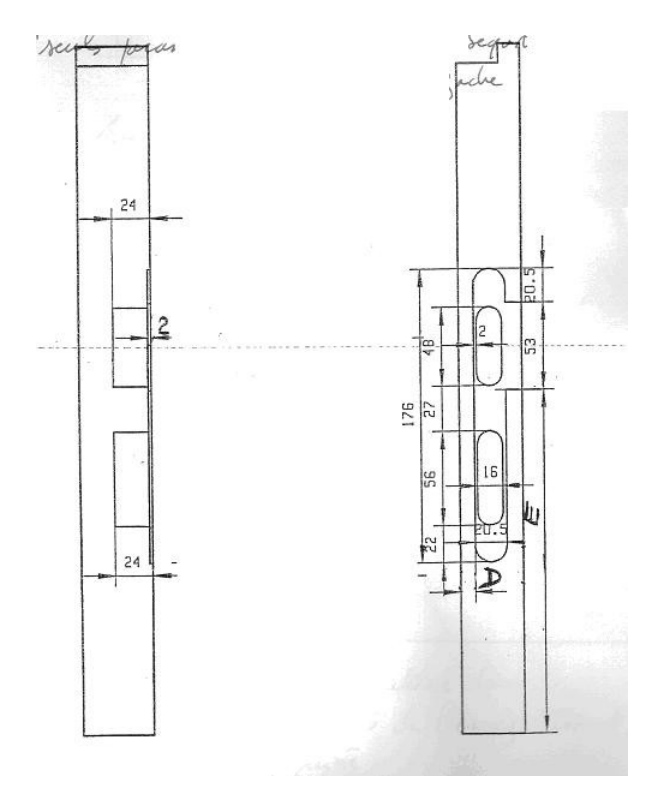

Figure 3: Cette opération, sur le montant serrure, regroupe l'entaillage d'une gâche et de ses mortaises. La hauteur de béquille (E) et la position de la gâche (D) sont paramétrés. Les autres dimensions sont figées.

#### 5.1.4 Données étiquettes

Utile aux machines équipées d'une imprimante.

ET = Entête d'une ligne étiquette

C1 à C30 = Champs à imprimer

#### 5.1.5 Exemple de fichier d'entrée

1 – Porte de 2040 x 830 x 40 avec chant DEGraissés à 2°, traverse basse en chant DROIT, serrure STANDARD avec poignée à 1020, 3 paumelles 140 x 80 BATIMETAL, cadre en SAPIN et revêtement STRATIFIE, quantité 10.

DP;ID=1;CM=PORTE SAPIN 38-52-38-38;QT=10;HB=2040;LB=830;EP=40;SE=G;BH=DEG;BR= DEG;BB=DROIT; BS= DEG;EB=SAPIN;RV=STRATIFIE;PD=10 OP;FA=S;US=STANDARD;P1=1020 OP;FA=R;US=BATIMETAL;P1=230 OP;FA=R;US=BATIMETAL;P1=790 OP;FA=R;US=BATIMETAL;P1=1810 ET;C1=Impression;C2=Client xxxxx;......;C30=Champ 30

Remarques :

Dans cet exemple la serrure STANDARD sera réalisée suivant sa description dans le logiciel : béquille, mortaise, têtière, barillet, et les trou de garniture. Ses côtes Y et Z sont données dans son paramétrage.

Les paumelles sont positionnées par le fichier donné par la GPAO, dans notre cas à 230, 790, 1810 millimètre du haut de porte.

Même exemple si la GPAO ne sait pas fournir la position de usinages

DP;ID=1;CM=PORTE SAPIN 38-52-38-38;QT=10;HB=2040;LB=830;EP=40;SE=G;BH=DEG;BR= DEG;BB=DROIT; BS= DEG;EB=SAPIN;RV=STRATIFIE;PD=10 OP;FA=S;US=STANDARD (La position de la serrure est donné par le paramétrage de celle-ci) OP;FA=R;US=BATIMETAL;P1=3 (3 correspond au nombre de paumelles voulu) ET;C1=Impression;C2=Client xxxxx;......;C30=Champ 30

# 5.2 Format du fichier de sortie

Fichier texte composé d'enregistrements séparés par un retour chariot (« CRLF »), caractères ASCII 13 et 10.

Chaque enregistrement est constitué de champs séparés par un point-virgule (« ; »). Le premier champ est le type d'information :

DP : Début Pièce

OP : Opération

# 5.2.1 Données pièces

DP = Entête

- ID = Identifiant
- CM = Commentaire affiché
- CG = Consigne
- HB = Hauteur porte brute
- LB = Largeur porte brute
- HP = Hauteur porte finie
- LP = Largeur porte finie
- EP = épaisseur
- CH = Calibrage traverse Haute (tel que la porte entre dans la machine)
- CP = Calibrage montant Paumelle (tel que la porte entre dans la machine)
- CB = Calibrage traverse Basse (tel que la porte entre dans la machine)
- CS = Calibrage montant Serrure (tel que la porte entre dans la machine)
- EB = Essence de Bois
- RV = Revêtement
- PD = Poids (poids de la porte ex : 50 kg ou 0/1ex : 1=porte lourde)

# 5.2.2 Données opérations

OP = Entête

- $CU = N^{\circ}$  de la machine qui effectue l'opération
- US = Nom de l'opération
- OX = Position X
- OY = Position Y
- OZ = Position Z
- V00 ... V49 = Paramètres V0 à V49

# 5.2.2.1 Système d'axes utilisé

Les opérations sont positionnées par rapport au coin haut, coté rotation, sur la face d'appui de la porte finie (voir schéma ci-dessous).

L'axe X est orienté de la traverse haute vers la traverse basse. L'axe Y est orienté du montant rotation vers le montant serrure. L'axe Z est orienté de la face en appui vers la face opposée.

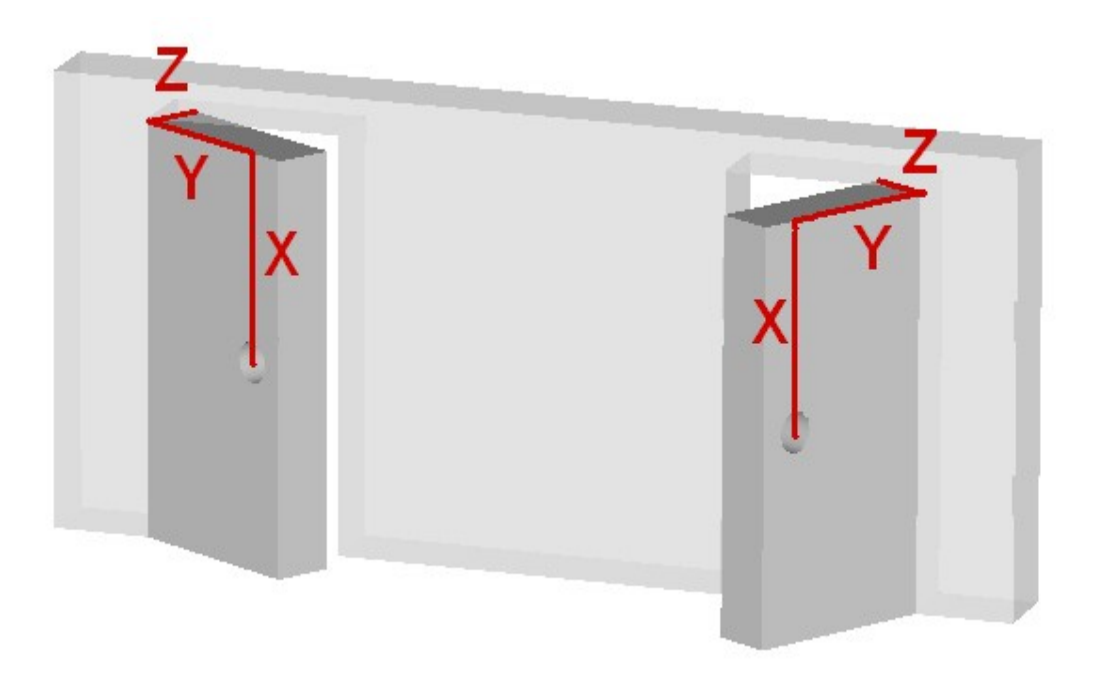

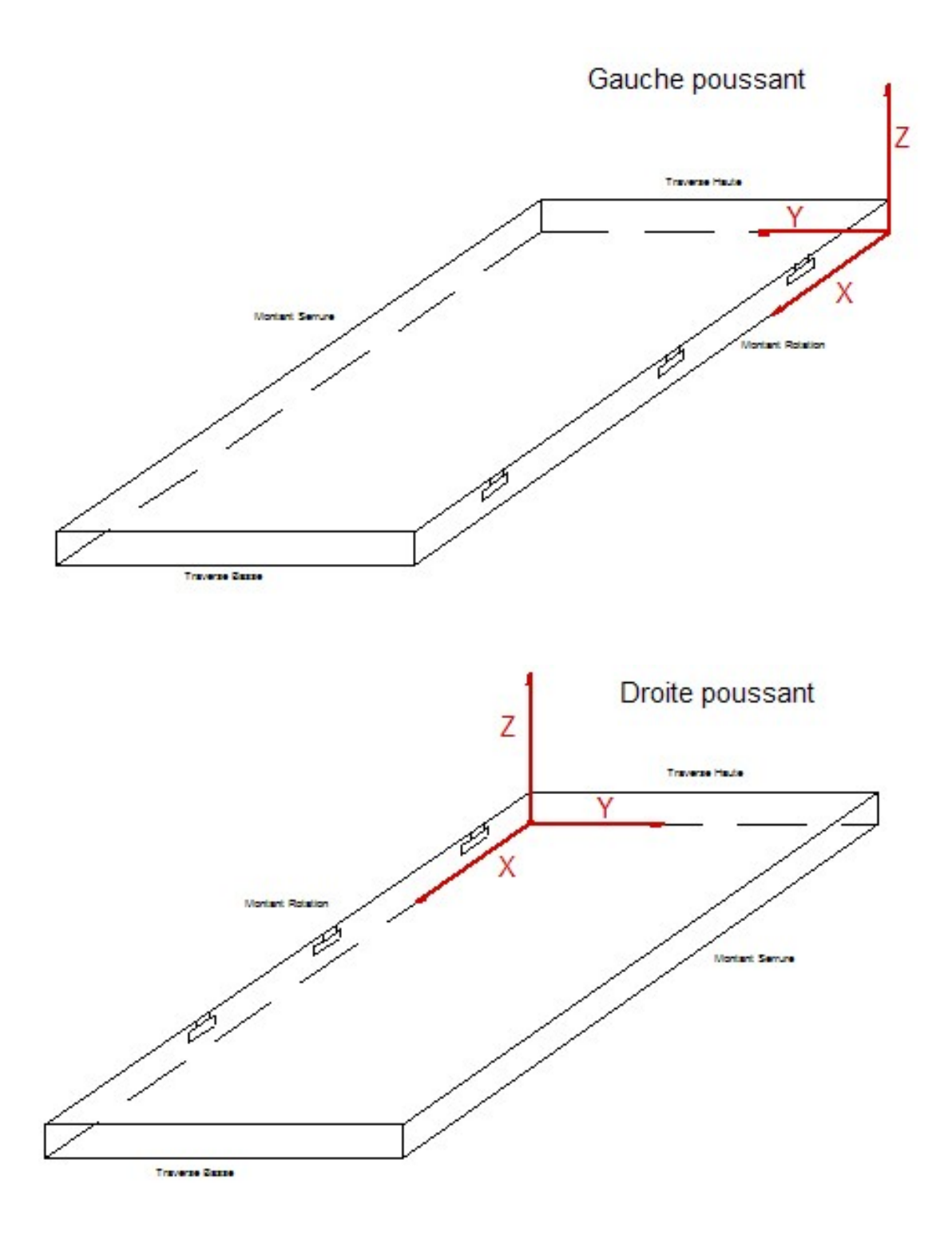

# 5.2.2.2 Opérations de calibrage

Noms : CALIB + chants à calibrer (H pour haut, R pour rotation, B pour bas, S pour serrure). Voir la liste ci dessous

Origine : X et Y au centre de la porte, Z à l'altitude outil (définie dans les paramètres chants)

Paramètres : N° outil, profondeur H, profondeur R, profondeur B, profondeur S, hauteur et largeur de porte.

#### Calibrages simples :

CALIBH Calibrage Traverse Haute CALIBR Calibrage Montant Rotation CALIBB Calibrage Traverse Basse CALIBS Calibrage Montant Serrure

#### Calibrages en L :

CALIBHR Calibrage Traverse Haute, Montant Rotation CALIBRB Calibrage Montant Rotation, Traverse Basse CALIBBS Calibrage Traverse Basse, Montant Serrure CALIBSH Calibrage Montant Serrure, Traverse Haute

#### Calibrage en U :

CALIBHRB Calibrage Traverse Haute, Montant Rotation, Traverse Basse CALIBRBS Calibrage Montant Rotation, Traverse Basse, Montant Serrure CALIBBSH Calibrage Traverse Basse, Montant Serrure, Traverse Haute CALIBSHR Calibrage Montant Serrure, Traverse Haute, Montant Rotation

Calibrage Total :

CALIBHRBS Calibrage Traverse Haute, Montant Rotation, Traverse Basse, Montant Serrure

#### 5.3 Données étiquettes

Utile aux machines équipées d'une imprimante.

ET = Entête d'une ligne étiquette

C1 à C30 = Champs à imprimer

# 5.4 Exemple de fichier de sortie

DP;ID=000123421;CM=Commande spéciale;CG=Ne pas emballer; HB=2100; LB=960; HP=2040; LP=930; EP=40; CH=Recouvrement;CP=Recouvrement; CB=Droit; CS= Recouvrement; EB=Sapin; RV=Stratifie; PD=1; VS=255 ; VP=255 OP;US=MORTAISE ; OX=1020 ; OY=20; OZ=20; V0=250; V1=80; V2=16; V3=5000

# 5.5 Lexique: définition des termes employés

Calibrage : profil d'un champ de porte

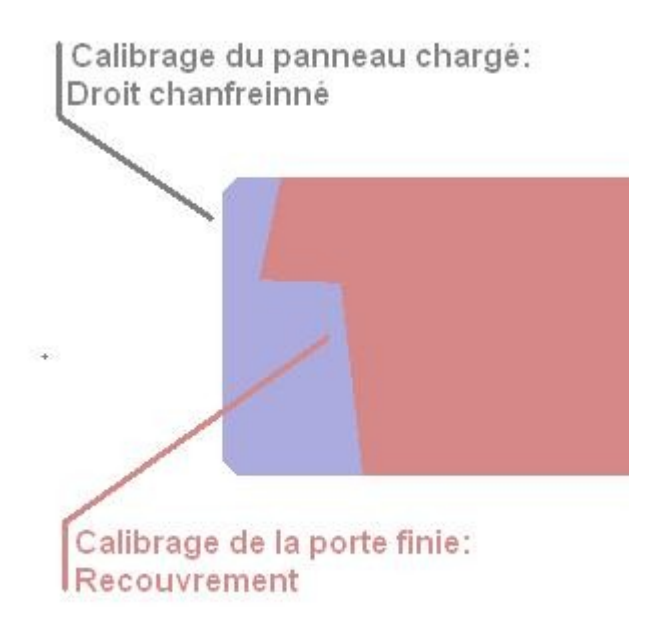

Figure 4: Exemple de calibrage